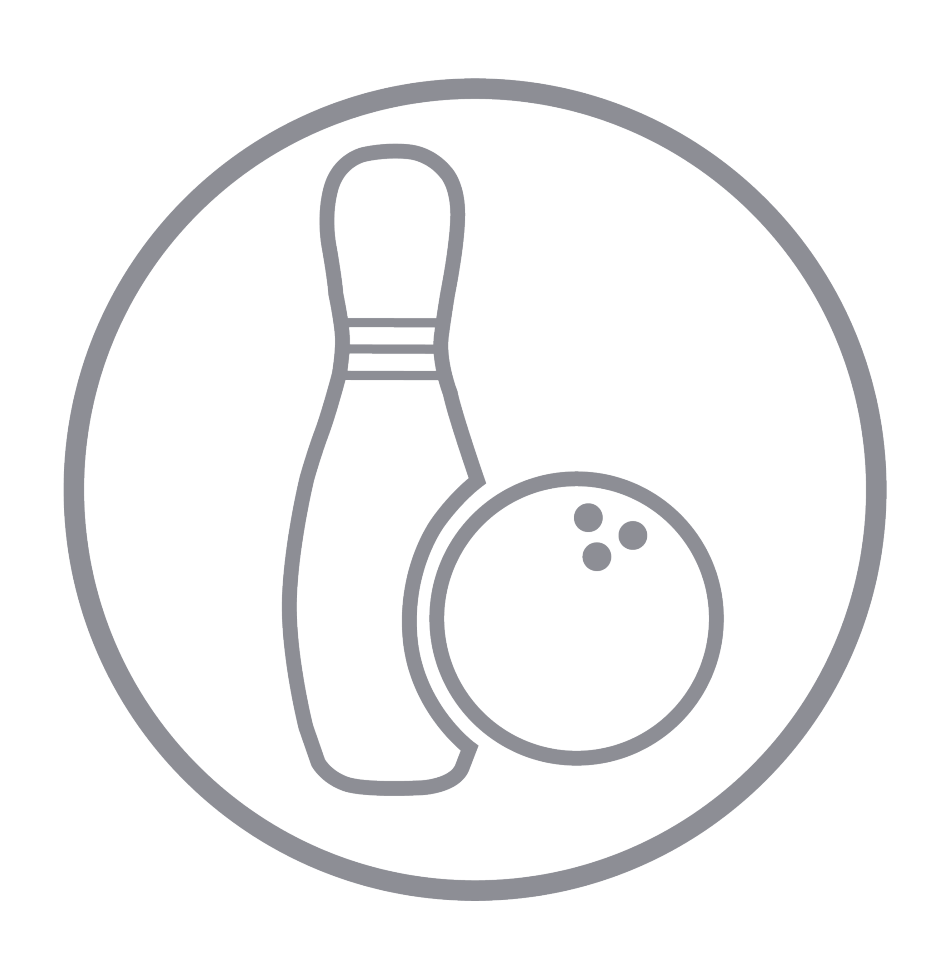

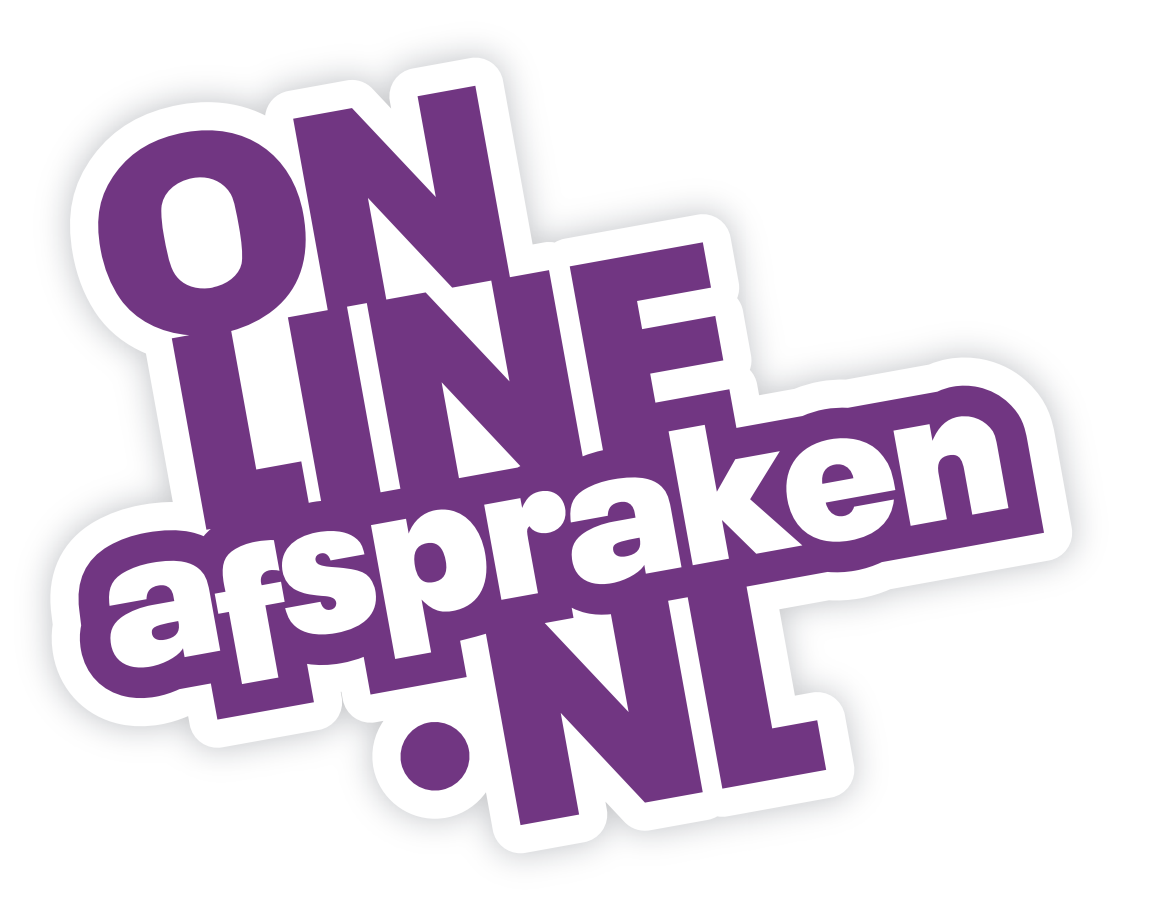

### Escaperoom presentatie en handleiding

# Inhoud

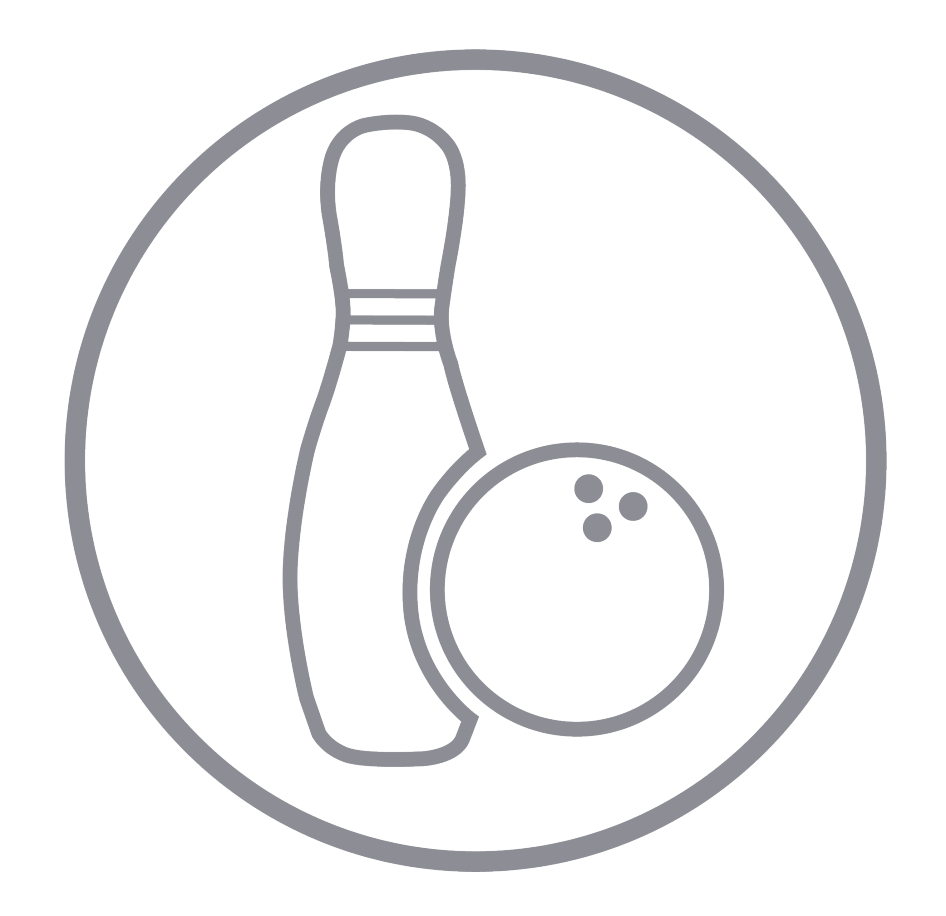

- 1. De widget
- 2. De voordelen
- 3 Instellen widget
- 4. Opmaak widget
- 5. Niet alle kamers tonen in de boekingswidget
- 6. Plaatsen widget op website
- 7. Weergave boekingswidget beschikbare tijden en tijden die geboekt zijn
- 8 Voor meerdere personen tegelijk reserveren
- 9. Een groep per kamer
- **10.** Geavanceerde prijs instelling per persoon mogelijk
- **11.** Weekend-tarief
- **12.** Cross-selling in de boekingswidget
- **13.** Losse 'producten' verkopen
- **14.** Betaalmethodes en doorberekenen
- **15.** Opmaak factuur
- **16.** Kortingscodes
- **17.** Cadeaukaarten
- **18.** Speciale aanmeldformulieren bedrijven of particulieren
- **19.** Variaties per bericht
- **20.** Voorbeelden Escaperooms

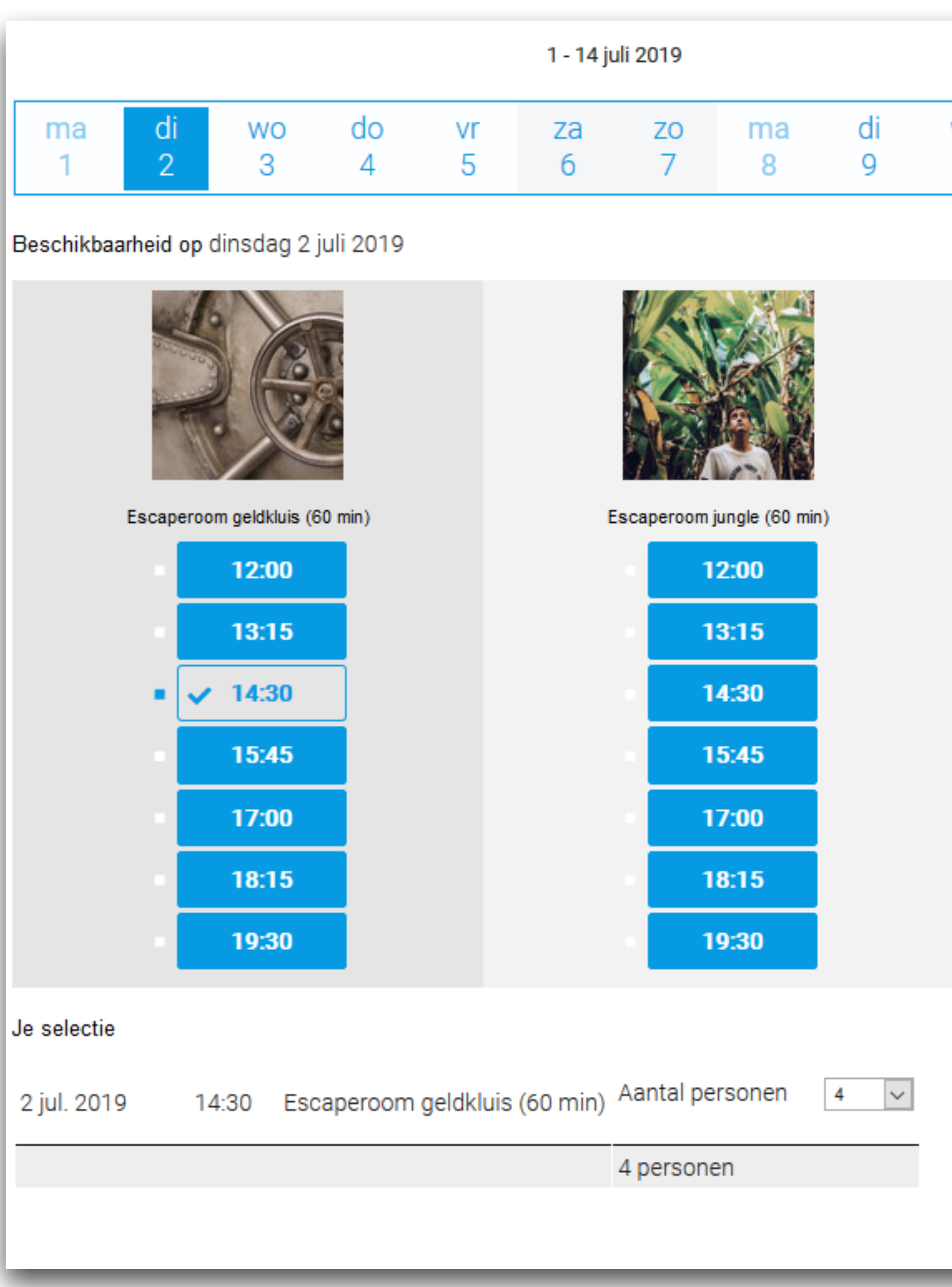

|    |    |    | - | < | > | ₩  |
|----|----|----|---|---|---|----|
| wo | do | vr | z | a | z | :0 |
| 10 | 11 | 12 | 1 | 3 | 1 | 4  |

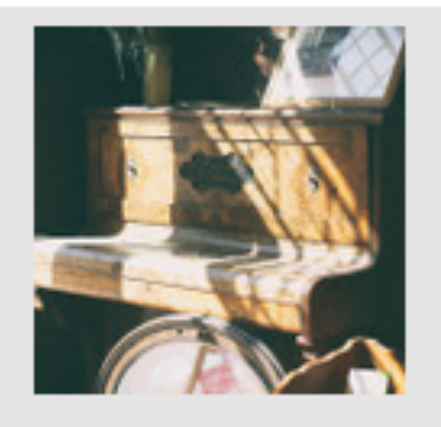

Escaperoom oudheidskamer (60 min)

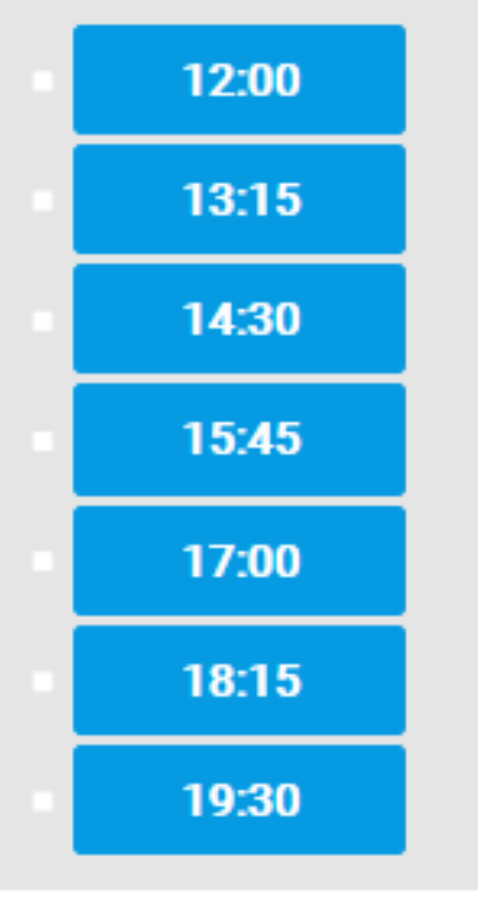

### De widget

OnlineAfspraken.nl heeft een speciale boekingswidget voor Escaperooms ontwikkeld waarbij verschillende kamers naast elkaar getoond worden zodat klanten direct kunnen zien welke kamers nog beschikbaar zijn en geboekt kunnen worden.

VOLGENDE >

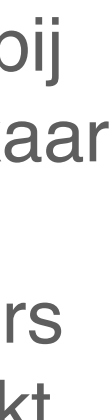

### De voordelen

| 1. | Het is mogelijk om meerdere kamers    |
|----|---------------------------------------|
| 2. | De widget toont alle kamers naast ell |
| 3. | Er kan ingesteld worden dat een karr  |
| 4. | Het is mogelijk om het aantal getoon  |
| 5. | De widget toont in één keer alle besc |
| 6. | De selectie van het aantal personen   |
| 7. | Geavanceerde prijs instelling per per |

- tegelijk te boeken op 1 dag.
- lkaar met een foto.
- ner maar door 1 groep geboekt kan worden.
- de kamers te beperken via de widget-configuratie.
- chikbare tijden alsmede de tijden die niet meer beschikbaar zijn.
- vindt plaats na de selectie van de afspraken.
- rsoon (i.c.m. de Kassa module).

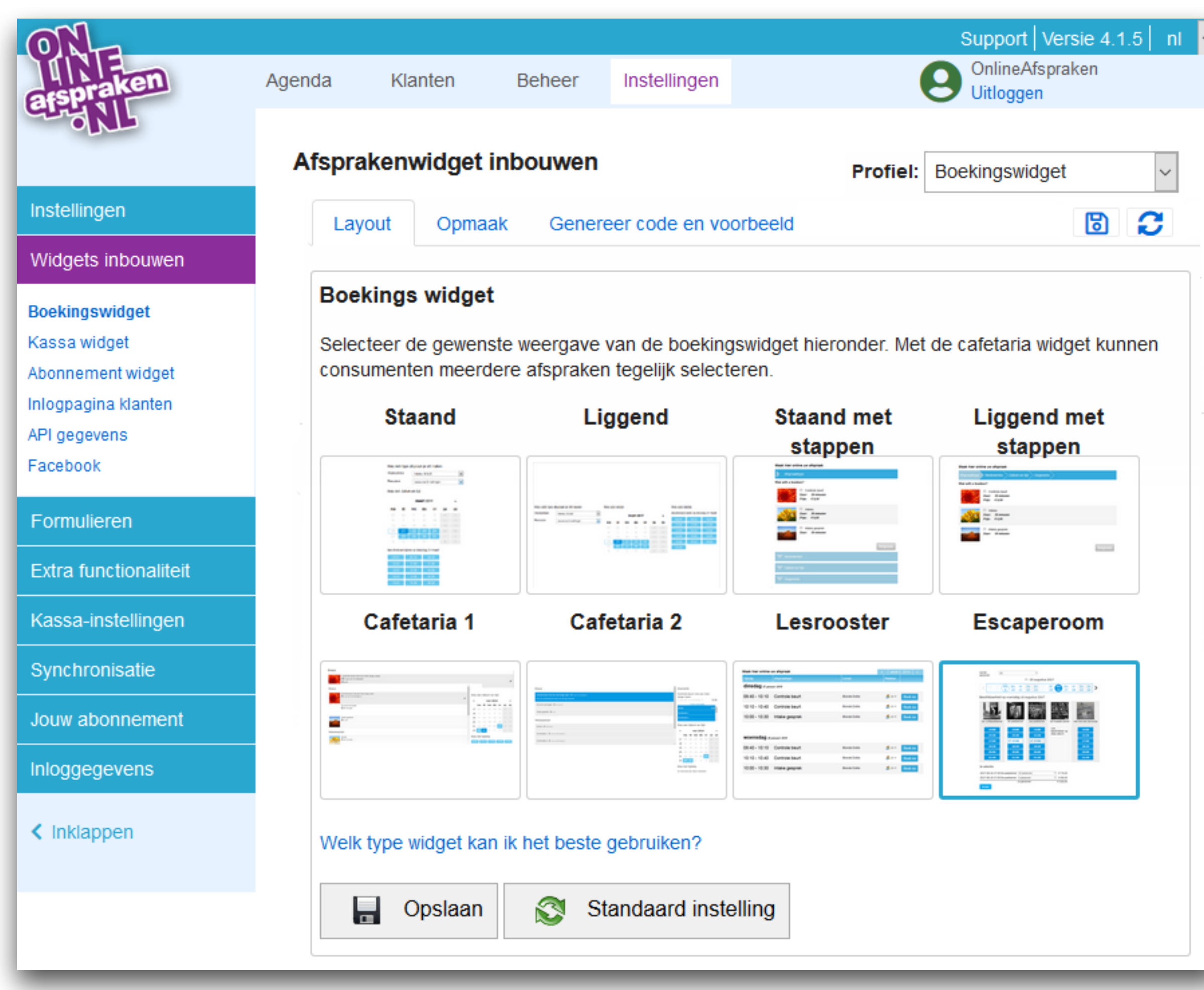

### Instellen widget

Voor het instellen van de boekingswidget voor Escaperooms ga je in het backend naar Instellingen > Widgets inbouwen > Layout.

Hier kies je de widget 'Escaperoom' en klik je op 'Opslaan'.

| ON                               |        |                 |                |                 |         |           |          |          |          | Support             | Versie         | 4.1.5    |
|----------------------------------|--------|-----------------|----------------|-----------------|---------|-----------|----------|----------|----------|---------------------|----------------|----------|
| afspraken                        | Agenda | Klanten         | Beheer         | Instellingen    |         |           |          |          | 0        | OnlineA<br>Uitlogge | fspraker<br>n  | 1        |
| SUR                              | Afspr  | akenwidget      | inbouwer       | ı               |         |           |          | Profi    | el: Bo   | oekingsv            | vidget         |          |
| Instellingen                     | La     | yout Opma       | ak Gene        | ereer code en v | oorbeel | d         |          |          |          |                     |                | 82       |
|                                  | Hui    | sstijl          |                |                 |         |           |          |          |          |                     |                |          |
| assa widget<br>oonnement widget  | Lett   | ertype          | A              | Arial           | ~       | Achter    | grondkle | eur      |          | #ffffff             |                |          |
| nlogpagina klanten<br>PLoegevens | Lett   | ergrootte tekst | 1              | 5px 🗸           |         | Transp    | arantie  |          |          |                     |                | 100%     |
| acebook                          | Lett   | ergrootte kopte | kst 1          | 5рх 🗸           |         | Tekstkl   | eur      |          |          | #0000               | 01             |          |
| Formulieren                      | Lett   | ergrootte kalen | der 1          | 5рх 🗸           |         | Beschil   | kbare d  | ata en t | ijden    | #29aa               | ie3            | ٢        |
| Extra functionaliteit            | The    | ma              | g              | jeavanceerd     | $\sim$  | Highlig   | hts      |          |          | #b7b7               | 'b7            | 0        |
| (assa-instellingen               | Stijl  | kalender        | n              | nodern          | $\sim$  | Knoppe    | en       |          |          | #b7b7               | 'b7            | 0        |
| Synchronisatie                   |        | 👃 Bekijk aa     | Inpassingen    | · 🖵             |         |           |          |          |          |                     |                |          |
| Jouw abonnement                  |        |                 |                |                 |         |           |          |          |          |                     |                |          |
| nloggegevens                     |        |                 |                | 1 - 14 iuli 2   | 019     |           |          |          |          | •                   | < >            | •        |
| k Inklappen                      |        |                 |                | ,               |         | _         |          |          |          |                     | •              |          |
|                                  |        | ma di<br>1 2    | wo do<br>3 4   | vr za<br>5 6    | zo<br>7 | ma<br>8   | di<br>9  | wo<br>10 | do<br>11 | vr<br>12            | za<br>13       | zo<br>14 |
|                                  | Be     | schikbaarheid   | op dinsdag 2   | 2 iuli 2019     |         |           |          |          |          |                     |                |          |
|                                  |        |                 |                |                 |         | 1 2 M     | M        |          |          | VA.                 | 74.200         |          |
|                                  |        |                 |                |                 |         |           |          |          |          |                     |                |          |
|                                  |        | Escaperoom g    | eldkluis (60 n | nin) Escap      | eroom   | jungle (6 | 0 min)   | E        | scaper   | oom ou<br>(60 mi    | dheidsk<br>in) | amer     |
|                                  |        | 12              | :00            |                 | 12      | 2:00      |          |          |          | 12:0                | D              |          |

13:15

14:30

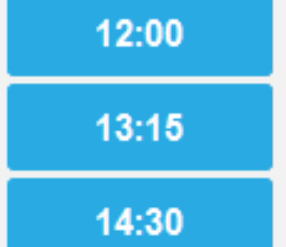

13:15

14:30

# Opmaak widget

Vervolgens ga je naar het tabblad 'Opmaak' als je de kleuren in wilt stellen in je eigen kleuren.

Hier kies je bij Thema één van de bestaande kleuren of gebruik je de optie 'geavanceerd' om zelf de kleuren in te stellen.

Klik vervolgens op 'Opslaan'.

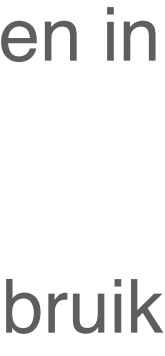

| on<br>afspraken                     | Agenda             | Klanten                          | Beheer                        | Instellingen                      |                                             | Support V<br>OnlineAfsp<br>Uitloggen | ersie 4.<br>oraken |
|-------------------------------------|--------------------|----------------------------------|-------------------------------|-----------------------------------|---------------------------------------------|--------------------------------------|--------------------|
| CO-SNL                              | Afsprake           | enwidget in                      | nbouwen                       |                                   | Profiel:                                    | Boekingswidge                        | et                 |
| Instellingen                        | Layout             | Opmaak                           | Speci                         | fieke instellinge                 | n Genereer code e                           | en voorbeeld                         | 6                  |
| Widgets inbouwen                    |                    |                                  |                               |                                   |                                             |                                      |                    |
| Boekingswidget                      | Specif             | fieke instell                    | ingen voo                     | or de widget                      |                                             |                                      |                    |
| Kassa widget<br>Abonnement widget   | Hierond<br>en geld | ler kun je de s<br>en alleen voo | specifieke in<br>r de huidige | stellingen voor<br>widget die geg | de widget instellen. Dez<br>enereerd wordt. | ze worden niet o                     | opgesla            |
| Inlogpagina klanten<br>API gegevens | Taal afs           | praakmodule                      | Ν                             | ederlands ~                       |                                             |                                      |                    |
| Facebook                            | Voor kla           | anttypes:                        | Z                             | owel particuliere                 | e als zakelijke klanten                     | ~                                    |                    |
| Formulieren                         | Specifie           | ek(e) afspraak                   | type(n)                       | aak een aparte l                  | ink voor een specifiek a                    | afspraaktype                         |                    |
| Extra functionaliteit               | Specifie           | ek(e) resource                   | e(s)                          |                                   | -                                           |                                      |                    |
| Kassa-instellingen                  |                    |                                  | Ma                            | aak een aparte I                  | ink voor een specifieke                     | resource                             |                    |
| Synchronisatie                      |                    |                                  |                               | De Geldkluis<br>De Jungle         | mor                                         |                                      |                    |
| Jouw abonnement                     |                    |                                  |                               |                                   | linei                                       |                                      |                    |
| Inloggegevens                       |                    | Bekijk aan                       | passingen                     | <b>-</b>                          |                                             |                                      |                    |

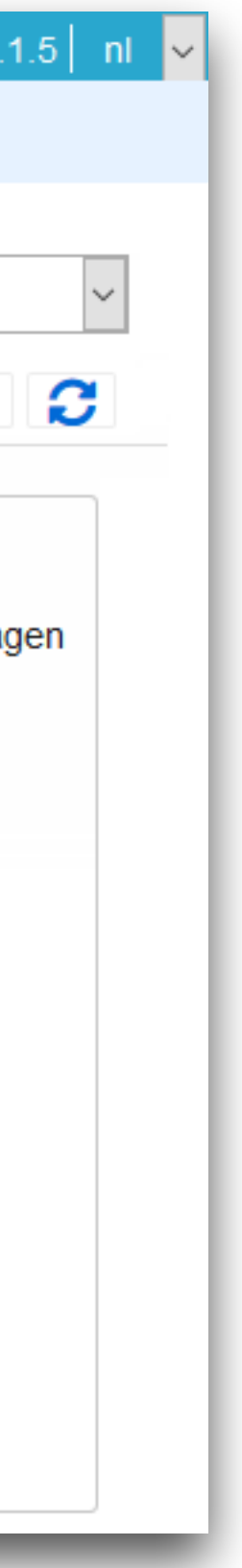

# Niet alle kamers tonen in de boekingswidget

Binnen de configuratie is het mogelijk om een selectie van kamers in de boekingswidget te tonen.

Instellingen > Widgets inbouwen > Specifieke instellingen\*.

\*en plaats een vinkje bij 'Specifiek(e) resource(s) en vink de desbetreffende kamer(s) aan.

| ONE                                                                                                    |        |                                                                                                    |                                                                                               |                                                                                                  |                                                                             | Support Versie 4.1.5 nl                                                                                                    |
|----------------------------------------------------------------------------------------------------|--------|----------------------------------------------------------------------------------------------------|-----------------------------------------------------------------------------------------------|--------------------------------------------------------------------------------------------------|-----------------------------------------------------------------------------|----------------------------------------------------------------------------------------------------|
| afspraken                                                                                              | Agenda | Klanten                                                                                                    | Beheer                                                                                        | Instellingen                                                                                     |                                                                             | Uitloggen                                                                                                    |
| OND                                                                                                    | Afsp   | orakenwidge                                                                                                    | t inbouwer                                                                                    | ı                                                                                                |                                                                             | Profiel: Boekingswidget ~                                                                                                    |
| Instellingen                                                                                           | Lay    | yout Opmaa                                                                                                    | ak Gen                                                                                        | ereer code en vo                                                                                 | orbeeld                                                                     | 6                                                                                                    |
| Widgets inbouwen                                                                                       | Toe    | voegen van d                                                                                                    | e widget aa                                                                                   | n iouw webs                                                                                      | ite                                                                         |                                                                                                    |
| Boekingswidget<br>Kassa widget<br>Abonnement widget<br>Inlogpagina klanten<br>API gegevens<br>Facebook | ۲      | Standaard met<br>De widget wordt<br>volledig mee. Op<br>website hebt kun<br>Toon op telefe<br>Indien dit vinkje | hode<br>door middel v<br>o mobiele app<br>nt je voor de n<br>oons automati<br>aan staat krijg | van een javascrip<br>araten wordt de<br>nobiele website o<br>isch een geoptim<br>jen bezoekers o | ot toegevoeg<br>widget geop<br>ook de losse<br>aliseerde mo<br>o een mobiel | d aan je website. Deze widget schaalt daardoor<br>timaliseerd getoond. Indien je een aparte mobiele<br>link methode gebruiken.<br>obiele widget in volledig scherm<br>le telefoon automatisch een volledig scherm met de |
| Formulieren                                                                                            |        | mobiele widget.<br>staat nog ander                                                                              | Zet dit vinkje u<br>e functionalite                                                           | uit als je dit gedr<br>iten staan of om                                                          | ag niet wilt, b<br>dat je zelf ee                                           | bijvoorbeeld omdat er op de pagina waar de widget<br>en mobiele site hebt geoptimaliseerd en je de widget                                                                                                    |
| Extra functionaliteit                                                                                  |        | altijd in die pagii<br>Code om aan ie                                                                           | na opmaak wil<br>site toe te voe                                                              | t tonen.<br>egen:                                                                                |                                                                             |                                                                                                    |
| Kassa-instellingen                                                                                     |        | <div class="wi&lt;/td&gt;&lt;td&gt;dget-js" id="oa_wid&lt;/td&gt;&lt;td&gt;get"></div> <                        | script type="                                                                                 | "text/javascript" src="https://widget.onlineafspraken.nl                                         |                                                                             |                                                                                                    |
| Synchronisatie                                                                                         |        | /0/ls/0/op/0/og/0                                                                                               | /gp/0/ep/0/st/                                                                                | /0/ln/3/l/a3216/t/                                                                               | le/f/f0f010f/c                                                              | 2/b7b7b7,29aae3,000001,b7b7b7,b7b7b7,fff,0,fff                                                                                                    |
| Jouw abonnement                                                                                        |        | /\$/500_1500/0/                                                                                                 | neme.advanc                                                                                   | ea,ap.modern,in                                                                                  | lerval.week/                                                                | exclude/mobiledetect/output/js*>                                                                                                    |
| Inloggegevens                                                                                          | 0      | Simpele "boek                                                                                                   | nu" knop                                                                                      | ele boek nu knor                                                                                 | geplaatst [                                                                 | Deze knop opent de widget altiid in een nieuw                                                                                                    |
| < Inklappen                                                                                            |        | venster. Indien o                                                                                               | le gebruiker n                                                                                | nobiel is wordt ee                                                                               | en geoptimal                                                                | iseerde widget voor mobiele gebruikers getoond.                                                                                                    |
|                                                                                                    | 0      | Link naar widg<br>Je kunt de losse<br>gebruiken als je                                                          | et<br>link gebruike<br>een aparte m                                                           | n als je deze bijv<br>obiele website h                                                           | oorbeeld will<br>ebt of voor d                                              | t gebruiken in een e-mail. Ook kun je de losse link<br>le Facebook 'boek nu' knop.                                                                                                    |
|                                                                                                    | 0      | Alternatief ifra<br>Gebruik deze m<br>javascript conflic<br>weergave en res                                     | <b>me</b><br>ethode als de<br>ten of onverw<br>sponsive desig                                 | standaard meth<br>achte stijlweerga<br>gns.                                                      | ode voor pro<br>ave. Deze me                                                | oblemen zorgt in combinatie met je website, zoals<br>ethode biedt minder ondersteuning voor mobiele                                                                                                    |
|                                                                                                    |        | weergave en re                                                                                                  | sponsive desig                                                                                | gns.                                                                                             |                                                                             |                                                                                                    |

### Plaatsen widget op website

Voor het plaatsen van de boekingswidget op je website ga je in het backend naar Instellingen > Widgets inbouwen > Genereer code en voorbeeld.

Op deze pagina vind je bij 'standaard methode' de inbouwcode voor op je website.

### Weergave boekingswidget beschikbare tijden en tijden die geboekt zijn.

De boekingswidget toont de tijden die beschikbaar zijn en de tijden die geboekt zijn. Als je de tijden bedrijfsbreed wilt vastzetten, dan kan dit onder Instellingen > Getoonde tijden.

Indien je per afspraaktype aparte tijden wilt instellen (bv. als elke kamer een kwartier later begint in verband met uitleg), dan activeer je onder Instellingen > Extra functionaliteit de plugin 'Specifieke tijden'.

Na het opslaan van de plugin, ga je naar Beheer > Afspraaktypen en vind je bij het bewerken van een afspraaktype het tabblad 'Specifieke tijden'. Op dit tabblad kan je de tijden die voor dat afspraaktype getoond moeten worden instellen.

|          |          |          |          | 24 jun                | i - 7 juli | 2019     |         |         |         |         |         | <       | > |   |
|----------|----------|----------|----------|-----------------------|------------|----------|---------|---------|---------|---------|---------|---------|---|---|
| ma<br>24 | di<br>25 | wo<br>26 | do<br>27 | <mark>vг</mark><br>28 | za<br>29   | zo<br>30 | ma<br>1 | di<br>2 | wo<br>3 | do<br>4 | vr<br>5 | za<br>6 |   | Z |
| Reschil  | khaarhi  | eid on d | linsdag  | 2 iuli 2              | 019        |          |         |         |         |         |         |         |   |   |

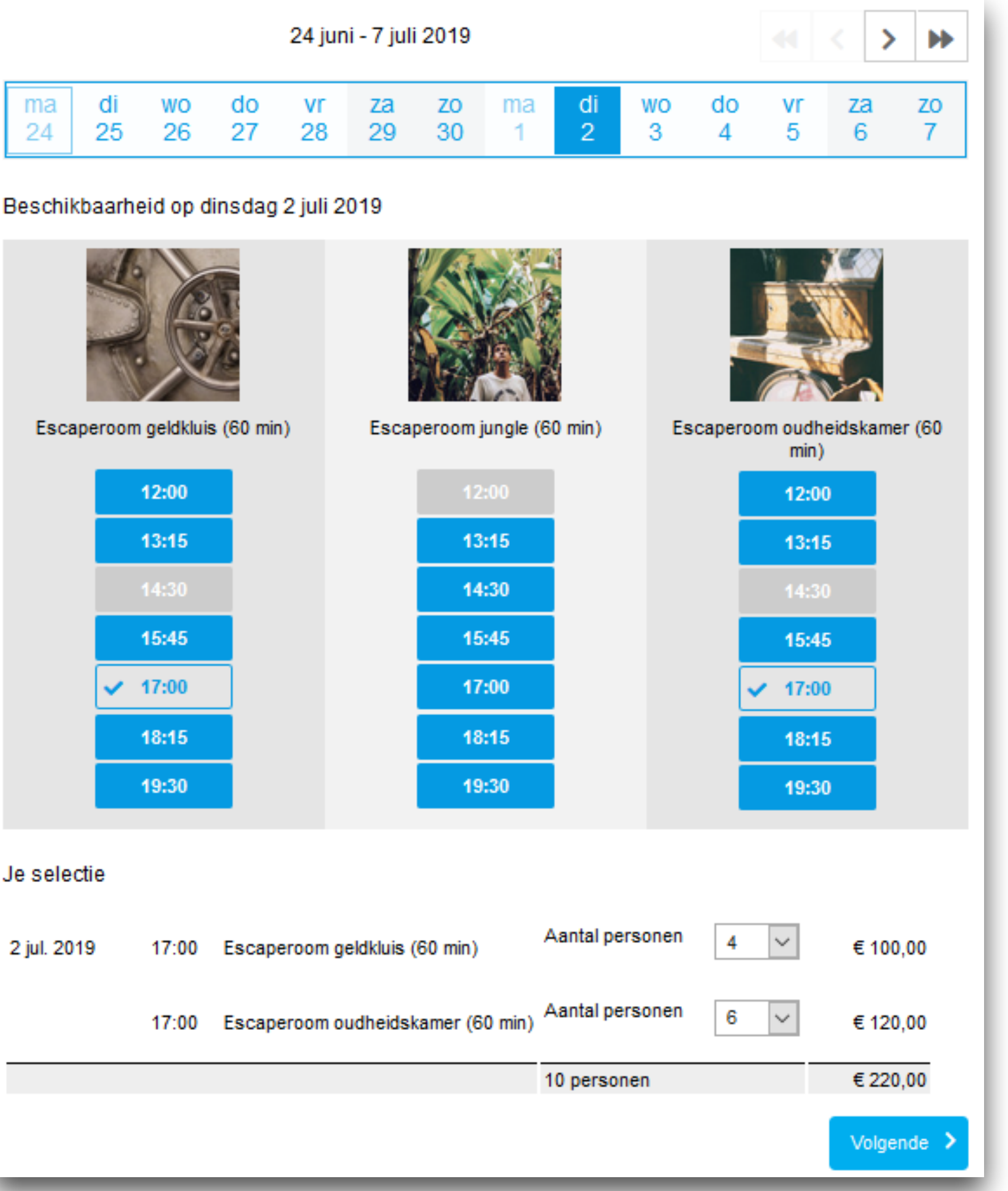

# Voor meerdere personen tegelijk reserveren

Het is mogelijk om in te stellen dat een klant middels 1 boeking voor meerdere personen tegelijk reserveert.

Activeer de plugin via Instellingen > Extra functionaliteit > 'Voor meerdere personen tegelijk reserveren' (zie 1e afbeelding)

Je vindt deze plugin vervolgens terug bij het bewerken van een afspraaktype onder het tabblad 'Meerdere personen', waar je eventueel ook klantgroepen kunt aanmaken (zie 2e afbeelding).

| 0                                      | deze plugin maakt n<br>deze personen kunn                                                                                                    | et mogelijk dat er<br>en worden opged                                                      | r middels 1 bo<br>deeld in klant                | oeking voor<br>groepen.                           | meerdere personen geres                                                                 | serveerd kan worden                                                      |
|----------------------------------------|----------------------------------------------------------------------------------------------------|--------------------------------------------------------------------------------------------|-------------------------------------------------|---------------------------------------------------|-----------------------------------------------------------------------------------------|--------------------------------------------------------------------------|
| 1                                      | Deze plugin is bijvoo                                                                                                    | rbeeld handig in                                                                           | de volgende                                     | situaties.                                        |                                                                                         |                                                                          |
|                                        | - U geeft een worksh<br>het boeken kan de k<br>de beschikbare capa<br>eigen agenda (backe                                                                                 | iop voor 20 perso<br>lant aangeven m<br>aciteit afgetrokker<br>end) te staan.              | onen, waarvo<br>et hoeveel pe<br>n. In de verso | or verschille<br>ersonen hij<br>chillende ma      | ende klanten zich los van e<br>de workshop wil bezoeken<br>ils wordt dit aantal ook ber | elkaar kunnen inschrij<br>en dit aantal wordt di<br>noemd en komt ook ir |
| -<br>t                                 | - U maakt gebruik va<br>hetzelfde tijdstip niet<br>capaciteit benut.                                                                                                    | in groepsafsprak<br>meer door een a                                                        | en. Hierbij ma<br>andere groep                  | aakt 1 klant<br>geboekt wo                        | een afspraak voor meerde<br>orden, ook niet als de groe                                 | ere personen. Na boe<br>p niet alle beschikba                            |
| -                                      | - U hanteert bij afspr                                                                                                    | aken andere prijz                                                                          | zen voor kind                                   | leren t.o.v. v                                    | volwassenen.                                                                            |                                                                          |
|                                        |                                                                                                    | _                                                                                          | _                                               | _                                                 |                                                                                         |                                                                          |
|                                        |                                                                                                    |                                                                                            |                                                 |                                                   |                                                                                         |                                                                          |
|                                        |                                                                                                    |                                                                                            |                                                 |                                                   |                                                                                         |                                                                          |
| A                                      | Algemeen Boek                                                                                                    | ken en annulerei                                                                           | n Besch                                         | nikbaarheid                                       | Meerdere personen                                                                       | Afrekenen                                                                |
| A                                      | Algemeen Boek                                                                                                    | ken en annulerei                                                                           | n Besch                                         | nikbaarheid                                       | Meerdere personen                                                                       | Afrekenen                                                                |
| /<br>Inst                              | Algemeen Boek<br>tellingen voor het                                                                                                    | ken en annulerei<br>t boeken van m                                                         | n Besch<br>neerdere po                          | nikbaarheid<br>ersonen te                         | Meerdere personen                                                                       | Afrekenen                                                                |
| /<br>Inst<br>Klar<br>een               | Algemeen Boek<br>tellingen voor het<br>nten kunnen middels<br>informatiedag.                                                                                              | ken en annuleren<br><b>t boeken van m</b><br>s één boeking vo                              | n Besch<br>neerdere po<br>oor meerder           | nikbaarheid<br>ersonen te<br>e personen           | Meerdere personen<br>egelijkertijd.<br>tegelijk reserveren. Voor                        | Afrekenen                                                                |
| /<br>Inst<br>Klar<br>een               | Algemeen Boek<br>tellingen voor het<br>nten kunnen middels<br>informatiedag.                                                                                              | ken en annuleren<br>t boeken van m<br>s één boeking vo                                     | n Besch<br>neerdere po<br>oor meerder           | nikbaarheid<br>ersonen te<br>e personen           | Meerdere personen<br>egelijkertijd.<br>I tegelijk reserveren. Voor                      | Afrekenen                                                                |
| /<br>Inst<br>Klar<br>een<br>⊠ A        | Algemeen Boek<br>tellingen voor het<br>nten kunnen middels<br>informatiedag.<br>Activeren<br>Totaal *                                                                     | ken en annuleren<br>t boeken van m<br>s één boeking vo<br>min: 1                           | n Besch<br>neerdere po<br>oor meerder           | nikbaarheid<br>ersonen te<br>re personen          | Meerdere personen                                                                       | Afrekenen                                                                |
| /<br>Inst<br>Klar<br>een<br>☑ A        | Algemeen Boek<br>tellingen voor het<br>nten kunnen middels<br>informatiedag.<br>Activeren<br>Totaal *                                                                     | ken en annuleren<br>t boeken van m<br>s één boeking vo<br>min: 1                           | n Besch<br>neerdere po<br>oor meerder           | ersonen te<br>e personen                          | Meerdere personen                                                                       | Afrekenen                                                                |
| /<br>Inst<br>Klar<br>een<br>☑ A        | Algemeen Boek<br>tellingen voor het<br>nten kunnen middels<br>informatiedag.<br>Activeren<br>Totaal *<br>hitatie voor klantg<br>Volwassenen                               | ken en annuleren<br>t boeken van m<br>s één boeking vo<br>min: 1                           | n Besch<br>neerdere po<br>oor meerder<br>max: 4 | ersonen te<br>e personen                          | Meerdere personen                                                                       | Afrekenen                                                                |
| /<br>Inst<br>Klar<br>een<br>☑ A<br>Lim | Algemeen Boek<br>tellingen voor het<br>nten kunnen middels<br>informatiedag.<br>Activeren<br>Totaal *<br>hitatie voor klantg<br>Volwassenen<br>Kinderen                   | ken en annuleren<br>t boeken van m<br>s één boeking vo<br>min: 1 :<br>roepen<br>min: 2 :   | n Besch<br>neerdere po<br>oor meerder<br>max: 4 | nikbaarheid<br>ersonen te<br>e personen<br>€<br>↓ | Meerdere personen<br>egelijkertijd.<br>I tegelijk reserveren. Voor                      | Afrekenen                                                                |
| /<br>Inst<br>Klar<br>een<br>☑ A<br>Lim | Algemeen Boek<br>tellingen voor het<br>nten kunnen middels<br>informatiedag.<br>Activeren<br>Totaal *<br>hitatie voor klantg<br>Volwassenen<br>Kinderen<br>Groep toevoege | ken en annuleren<br>t boeken van m<br>s één boeking vo<br>min: 1 =<br>min: 2 =<br>min: 0 = | n Besch<br>neerdere po<br>oor meerder<br>max: 4 | ersonen te<br>e personen<br>€<br>↓                | Meerdere personen                                                                       | Afrekenen                                                                |

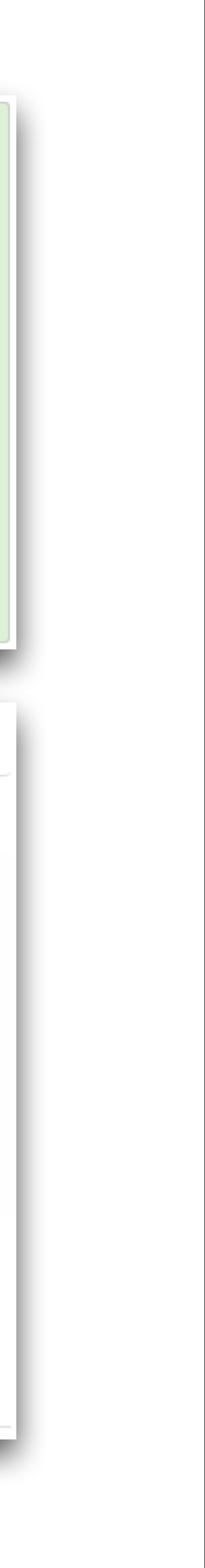

### Een groep per kamer

Het is mogelijk om in te stellen dat een kamer voor een bepaald tijdvak maar door 1 groep geboekt kan worden.

Voor het instellen van deze functionaliteit is het belangrijk dat de plugin 'Voor meerdere personen tegelijk reserveren' geactiveerd is (zie 1e afbeelding).

Na het activeren van de plugin kan je bij het afspraaktype onder het tabblad 'meerdere personen' de optie 'Dit afspraaktype kan maar door 1 groep geboekt worden' aanvinken (zie 2e afbeelding).

### ☑ Voor meerdere personen tegelijk reserveren (bijv. workshops en groepsafspraken)

Deze plugin maakt het mogelijk dat er middels 1 boeking voor meerdere personen gereserveerd kan worden en dat deze personen kunnen worden opgedeeld in klantgroepen.

Deze plugin is bijvoorbeeld handig in de volgende situaties.

- U geeft een workshop voor 20 personen, waarvoor verschillende klanten zich los van elkaar kunnen inschrijven. Bij het boeken kan de klant aangeven met hoeveel personen hij de workshop wil bezoeken en dit aantal wordt direct van de beschikbare capaciteit afgetrokken. In de verschillende mails wordt dit aantal ook benoemd en komt ook in uw eigen agenda (backend) te staan.

 - U maakt gebruik van groepsafspraken. Hierbij maakt 1 klant een afspraak voor meerdere personen. Na boeking kan hetzelfde tijdstip niet meer door een andere groep geboekt worden, ook niet als de groep niet alle beschikbare capaciteit benut.

- U hanteert bij afspraken andere prijzen voor kinderen t.o.v. volwassenen.

| Afspraaktyp      | e bewerken                |                      |                            |                                             |
|------------------|---------------------------|----------------------|----------------------------|---------------------------------------------|
| Algemeen         | Boeken en annuleren       | Beschikbaarheid      | Meerdere personen          | Afrekenen                                   |
| Instellingen vo  | oor het boeken van mee    | rdere personen teg   | elijkertijd.               |                                             |
| Klanten kunnen   | middels één boeking voor  | meerdere personen te | egelijk reserveren. Voor b | ijvoorbeeld workshops of een informatiedag. |
| Activeren        |                           |                      |                            |                                             |
| Totaal *         | min: 2 🖨 n                | nax: 6 🖨             |                            |                                             |
| Limitatie voor   | klantgroepen              |                      |                            |                                             |
| Groep to         | bevoegen                  |                      |                            |                                             |
| ☑ Dit afspraakty | ype kan maar door 1 groep | geboekt worden       |                            |                                             |
| Opslaan          | > Terug                   | <b>+</b>             |                            |                                             |

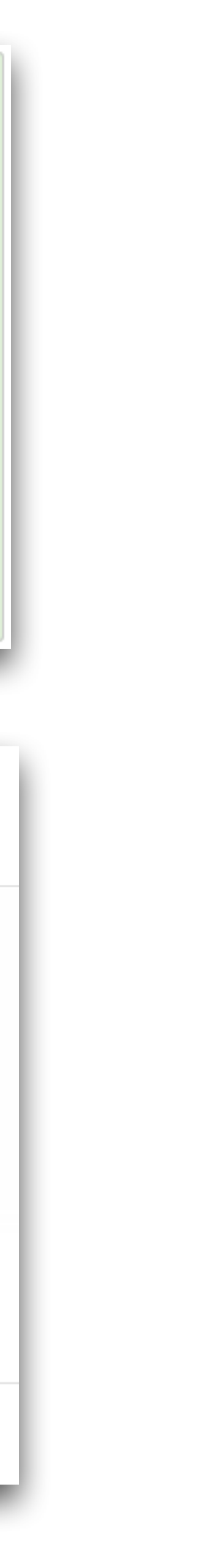

| ON              | Agenda          | Klanten       | Kassa         | Beheer         | Instellingen      |           |           |
|-----------------|-----------------|---------------|---------------|----------------|-------------------|-----------|-----------|
| orspraken       | Afrekenen       | Verkopen      | Producter     | n Dienst       | en Kortingen      | Rapporten | Verkopers |
| eleg NL         | Lijst           | Piek- ei      | n daluren     |                |                   |           |           |
| Delleren        |                 | <b>-</b>      |               |                | · )               |           |           |
| Prijzen aanp    | assen voor      | Escapero      | om gelaki     | uis (60 m      | in)               |           |           |
| Basisprijs €8   | 30,00           |               |               |                |                   |           |           |
| Aangepaste p    | rijs toevoeg    | en            |               |                |                   |           |           |
|                 |                 |               |               |                |                   |           |           |
| -Regel voor aa  | ngepaste prij   | S             |               |                |                   |           |           |
| Als aan al deze | voorwaarden w   | ordt voldaan: |               |                |                   |           |           |
| Er zijn geen vo | oorwaarden ver  | bonden aan d  | deze regel. H | ij is van toep | assing op alle af | spraken.  |           |
| Voorwaarde      | toevoegen 🔒     |               |               |                |                   |           |           |
|                 |                 |               |               |                |                   |           |           |
| gebruik dan de  | volgende prijs: |               |               |                |                   |           |           |
| ○ Een vaststa   | ande prijs      |               |               |                |                   |           |           |
| Een variabe     | ele prijs       |               |               |                |                   |           |           |
| Varieert met    | *               | Aar           | ntal personen | l              | ~                 |           |           |
| Uitgebreid      | de tabel        |               |               |                |                   |           |           |
| Basisprijs €    | 80,00 +         | € 10,00       | per persoon   |                |                   |           |           |
|                 |                 |               |               |                |                   |           |           |
| Verwijder rege  | el 🔟            |               |               |                |                   |           |           |
|                 |                 |               |               |                |                   |           |           |

# Geavanceerde prijsinstelling per persoon

Indien je gebruik maakt van de kassa kun je een variabele prijs per persoon ingeven. Ga naar

Kassa > Diensten en klik op bewerken bij de desbetreffende kamer.

Klik vervolgens op 'activeer geavanceerde prijsinstellingen' en geef een basisprijs en per persoon prijs op (die komt er bovenop) of gebruik de uitgebreide tabel als de prijs niet evenredig is.

| Regel voor aangepaste prijs            |                 |   |                                    |   |
|----------------------------------------|-----------------|---|------------------------------------|---|
| Als aan a/ deze voorwaarden wordt volg | daan:           |   |                                    |   |
| Dag van de week                        | ✓ is één van    | ~ | 🗆 ma 🗆 di 🗆 wo 🗆 do 🗹 vr 🗹 za 🗹 zo | 创 |
| Voorwaarde toevoegen                   |                 |   |                                    |   |
| gebruik dan de volgende prijs:         |                 |   |                                    |   |
| ○ Een vaststaande prijs                |                 |   |                                    |   |
| Een variabele prijs                    |                 |   |                                    |   |
| Varieert met *                         | Aantal personen | ~ |                                    |   |
| Uitgebreide tabel                      |                 | _ |                                    |   |
| Basisprijs € 80,00 + € 10,             | ,00 per persoon |   |                                    |   |
| Verwijder regel                        |                 |   |                                    |   |

# Weekend tarief

Hanteer je bijvoorbeeld in het weekend een ander tarief dan doordeweeks stel dan voorwaarden in. Dit kan via Kassa > Diensten en klik op bewerken bij de desbetreffende kamer.

Op deze pagina klik je op 'activeer geavanceerde prijsinstellingen' en geef je een basisprijs en per persoon prijs op (die komt er bovenop).

Tot slot klik je op voorwaarde toevoegen en gebruik je bv. de optie 'dag van de week' (of een boekingsdatum, datum van de afspraak of een begindtijd).

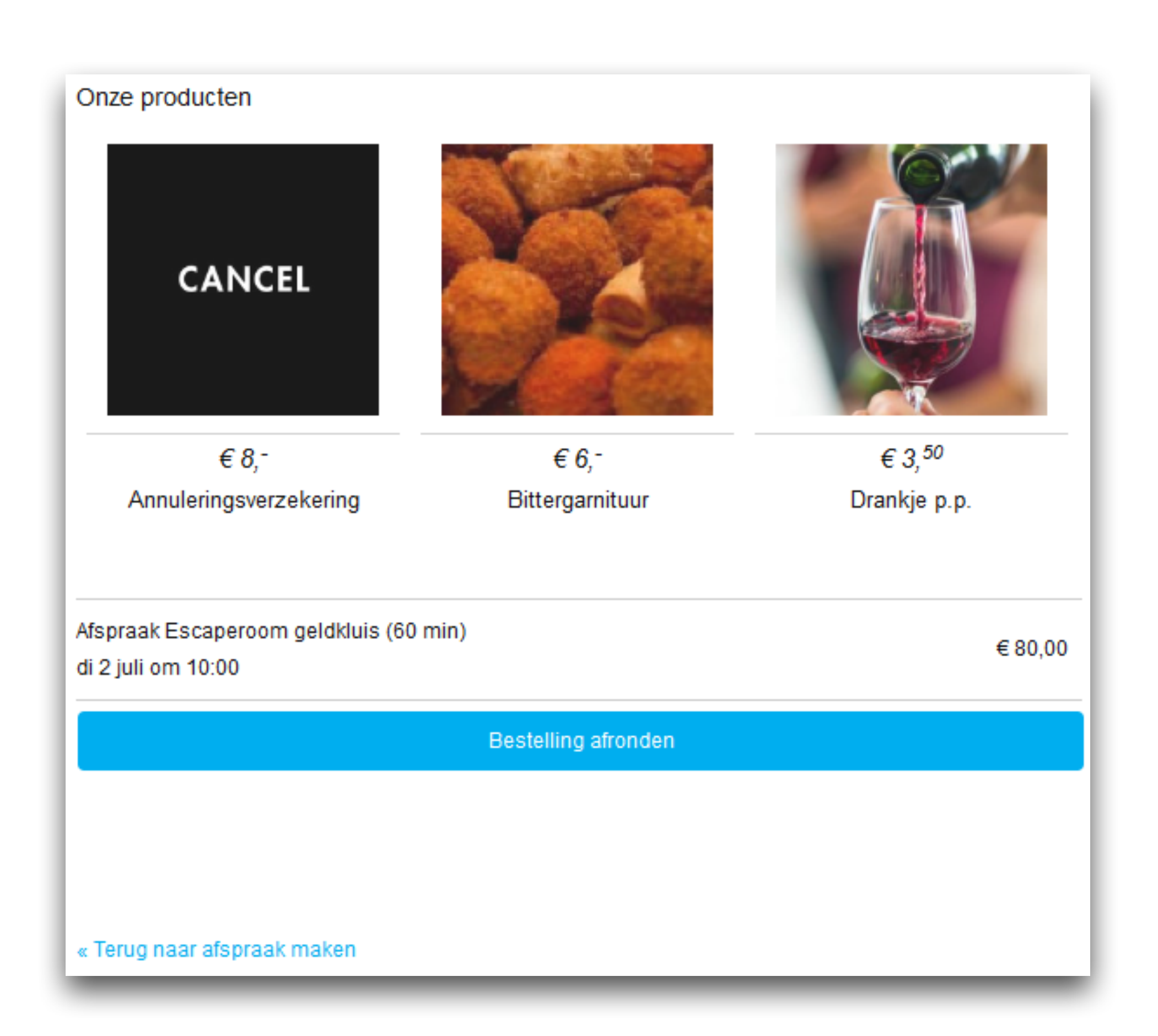

# Cross-selling in de boekingswidget

Het is mogelijk om bijproducten naast de kamer(s) in de widget te verkopen. Om producten aan te maken ga je naar Kassa > Producten > Product toevoegen.

Plaats een vinkje bij 'Dit product is zichtbaar..' en bij 'Dit product kan door de consument...'.

Plaats bij het genereren van de widget tevens een vinkje bij 'Producten tonen'. Plaats de nieuwe inbouwcode op je website (indien dit vinkje nog niet aan stond).

### Losse 'producten' verkopen

Het is mogelijk om los producten te verkopen, zoals bv. cadeaukaarten of andere producten.

Nadat de producten zijn aangemaakt kan je een aparte kassa widget aanmaken. Je gaat hiervoor naar Instellingen > Widgets inbouwen > Kassa widget.

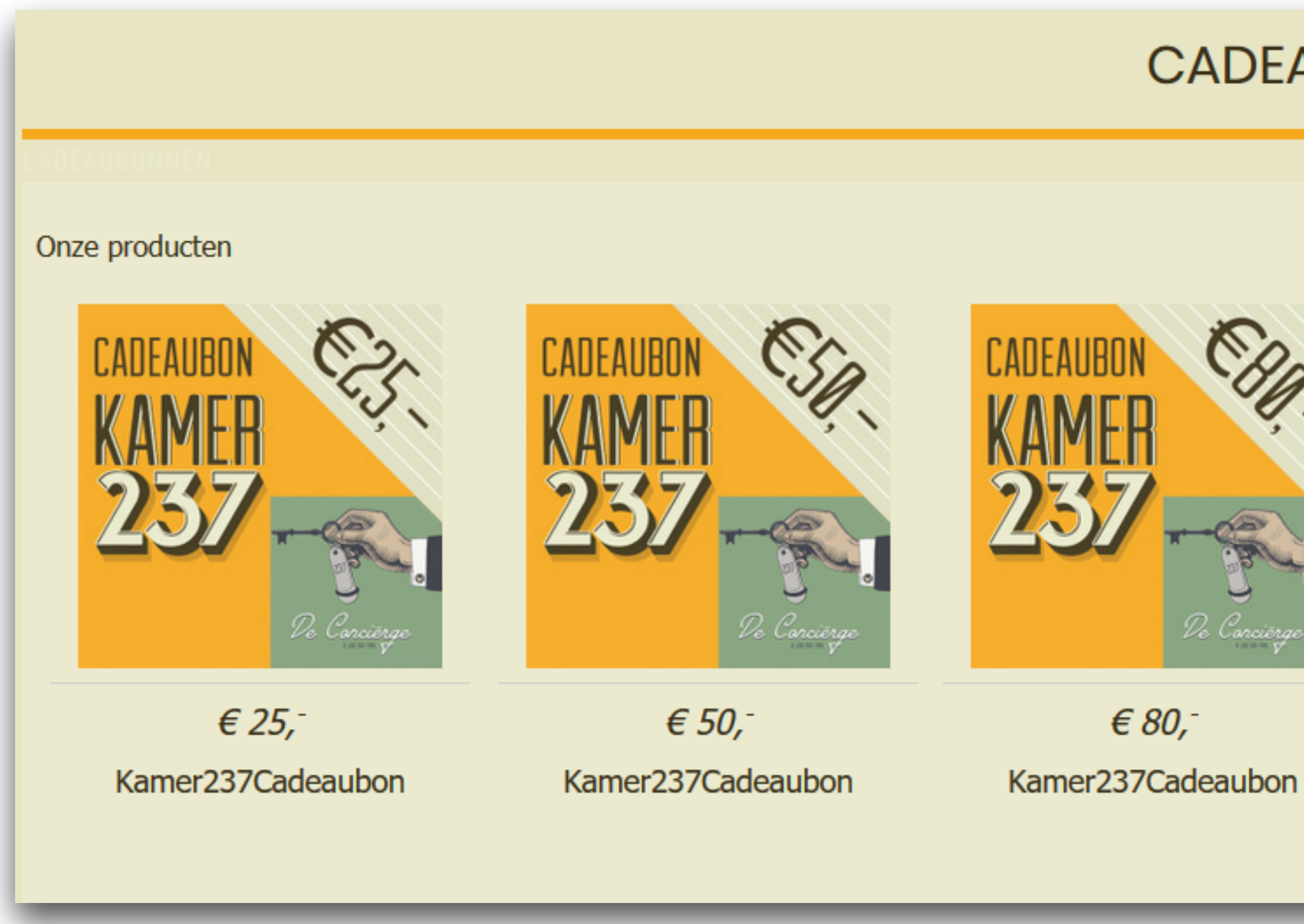

### CADEAUBONNEN

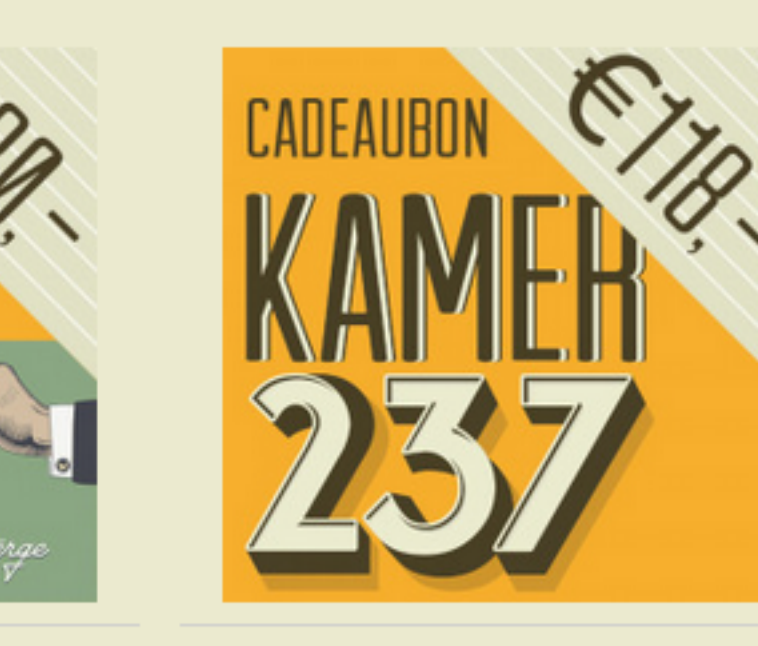

| JE BESCELLING: |                                  |         |
|----------------|----------------------------------|---------|
| 1 ~            | Kamer237Cadeaubon<br>1 x € 50,00 | € 50,00 |
| Totaal:        |                                  | € 50,00 |
|                | Bestelling afronden              |         |
|                |                                  |         |
|                |                                  |         |
|                |                                  |         |

€ 118,-Kamer237Cadeaubon

Mogelijke betaalmethodes

# Betaalmethodes en doorberekenen

Indien je wenst dat klanten direct hun boeking online kunnen afrekenen kun je 'Online Klantbetalingen' activeren. Je gaat hiervoor naar Beheer > Online Klantbetalingen.

Er zijn 5 verschillende betaalmethodes waaruit je kan kiezen; iDEAL, Creditcard, Bancontact, PayPal en Sofort.

Je kunt er ook voor kiezen om de transactiekosten door te berekenen door 'Doorberekenen' aan te vinken nadat je bij een optie op 'Gebruiken' hebt geklikt.

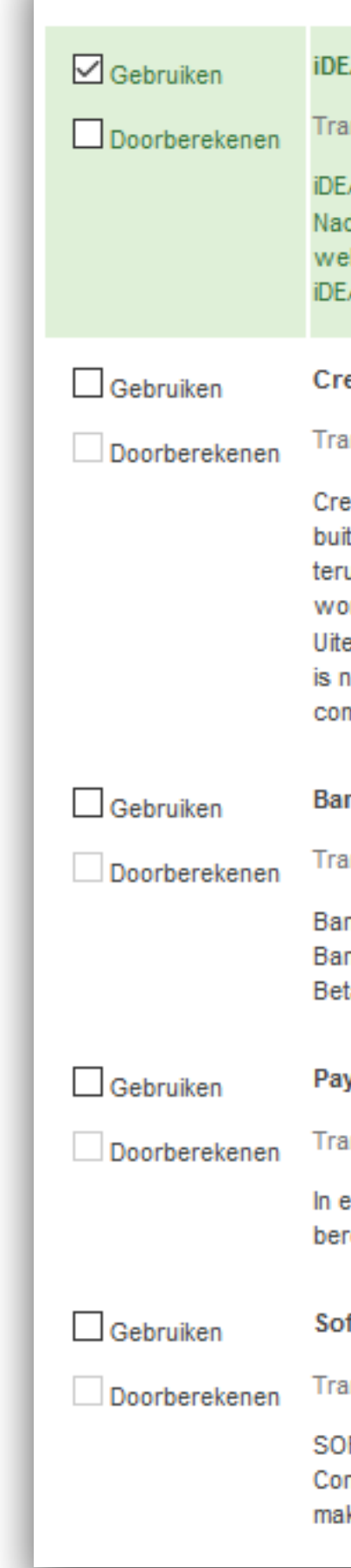

### **iDEAL**\*

Transactiekosten: € 0,50 \*

iDEAL is de meest gebruikte betaalmethode in Nederland.

Nadat de consument iDEAL heeft gekozen als betaalwijze wordt de eigen bank geselecteerd. De daadwerkelijke betaling vindt daarna plaats in de vertrouwde omgeving van de website van de bank. In deze omgeving staat de bank garant voor de veiligheid. Koper en verkoper zijn verzekerd van een transparante transactie, zonder verborgen kosten. iDEAL werkt direct samen met 10 grote banken in Nederland: ABN AMRO, ASN Bank, Bung, ING, Knab, Rabobank, RegioBank, SNS Bank, Triodos Bank en van Lanschot.

### Creditcard \*

Transactiekosten: € 1,00 + 2,7% \*

Creditcard is vrijwel de bekendste methode voor het ontvangen van betalingen met wereldwijde dekking. De kosten zijn 1 euro + 2,7 % over het te betalen bedrag voor creditcards buiten Europa. Voor creditcards binnen Europa wordt er 1 euro berekend + 1,7% over het te betalen bedrag. Bij creditcards loopt u wel het risico dat uw klanten het betaalde bedrag terug kunnen vorderen (itt bijvoorbeeld Ideal waar u definitief over uw geld beschikt als het op uw rekening staat). Dit kan tot maximaal 180 dagen en als reden kan bijvoorbeeld worden opgegeven dat er fraude met een cc is of dat een product/dienst niet is geleverd. In dit geval wordt het betaalde bedrag verhaald en worden er 19 euro kosten berekend. Uiteraard wordt u direct op de hoogte gesteld bij een chargeback van een van uw klanten, zodat u de mogelijkheid heeft om bezwaar te maken. Voor het doorberekenen, surcharging is niet langer toegestaan bij betalingen door consumenten uit de Europese Unie. Dit geldt in elk geval voor Visa en Mastercard. Het is niet van toepassing op commerciële/businesskaarten

### Bancontact \*

### Transactiekosten: € 1,00 + 1,5% \*

Bancontact is dé betaalmethode voor Belgische consumenten. Met meer dan 1 miljard betalingen per jaar, is Bancontact verreweg de populairste manier van betalen in België. Bancontact maakt gebruik van een fysieke kaart die gekoppeld is aan tegoed op een Belgische bankrekening. De kaart kan zowel on- als offline worden gebruikt om mee te betalen. Betalingen via Bancontact zijn gegarandeerd en direct bevestigd.

### PayPal \*

### Transactiekosten: € 1,00 + 3,4% \*

In enkele klikken kun je betalingen ontvangen via een bankoverschrijving, creditcard of het PayPal-saldo. Het enige wat je klant nodig heeft is een PayPal account. De kosten die berekend worden zijn 1 euro + 3,4% over het door uw klant te betalen bedrag.

### Sofort \*

### Transactiekosten: € 1,00 + 0,9% \*

SOFORT Banking is een Europese betaalmethode waarmee betalingen en donaties gedaan kunnen worden zonder dat consumenten extra accounts aan hoeven te maken. Consumenten loggen bij SOFORT Banking in met de gegevens die ze gebruiken om in hun eigen online bankomgeving in te loggen. Vanuit hier kunnen ze rechtstreeks geld over te maken van hun eigen betaalrekening

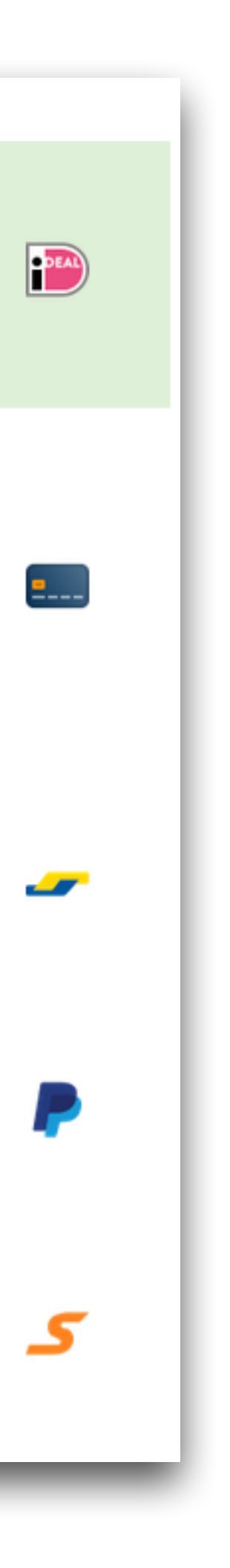

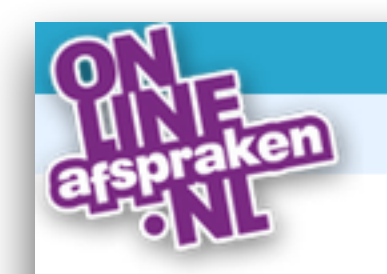

### Opmaak van de factuur

Opmaak

Kleur tekst \*

Kleur koptekste

Lettertype \*

Lettergrootte \*

Gebruik een

Achtergrondkleu

Logo

Plek voor logo

Bekijk voorbeel

Opslaan

### Opmaak factuur

De factuur is op te maken naar eigen wens via:

Kassa > Instellingen > Opmaak factuur.

| Agenda     | Klanten     | Kassa   | Beh      | eer      | Inst     | ellingen    |      |             |           | Support    | Versie 4.1.5 | I    |
|------------|-------------|---------|----------|----------|----------|-------------|------|-------------|-----------|------------|--------------|------|
| Afrekenen  | Verkopen    | Produc  | cten     | Diensten |          | Kortir      | igen | Rapporten   | Verkopers | Online Kla | ntbetalingen | Tern |
| Betalingen | Machtiginge | n Uitbe | etalinge | en       | Instelli | nstellingen |      | aak factuur |           |            |              |      |

| Bedrijfsgegevens    | Klantgegevens                                                                                        | Gegevens zakelijke klant                          | Factuurgegevens        | Factuurregels      | Voettekst | Vrije tekst |
|---------------------|----------------------------------------------------------------------------------------------------|---------------------------------------------------|------------------------|--------------------|-----------|-------------|
| n                   | Schreefloos (Arial)                                                                                  |                                                   |                        |                    |           |             |
| achtergrond voor de | екор                                                                                                 |                                                   |                        |                    |           |             |
| ur                  | -                                                                                                    |                                                   |                        |                    |           |             |
|                     | Iogo         Ven         Bestand uploaden         Het logo wordt ligger         Logo links, bedrijfs | o.jpg<br>wijderen<br>Ind opgenomen op de factuur. | Grote afbeeldingen wor | den automatisch ge | eschaald. |             |
| Id 🛓 Voorbeek       | d voor zakelijke klant                                                                               | Herstel alle standaar                             | dwaarden '5            |                    |           |             |

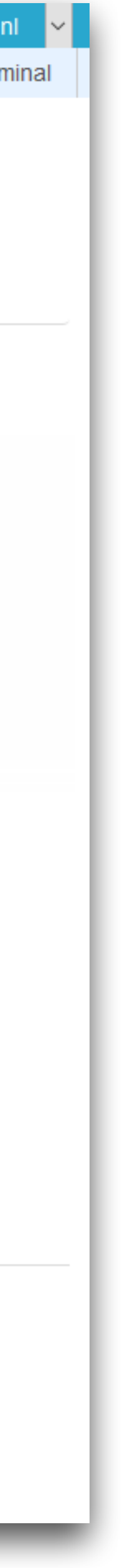

### Kortingscodes

Binnen de kassa is het mogelijk om kortingscodes aan te maken die je aan je klanten kunt verstrekken en die klanten eventueel online kunnen verzilveren. Voor het aanmaken van kortingscodes ga je naar:

Kassa > Kortingen > Kortingsbonnen.

Ook is het mogelijk om aangemaakte kortingscodes te versturen via een ingepland bericht via:

Beheer > Mailings.

| ON             | Agenda    | Klanten  | Kassa        | Beheer  | Instellingen |           | Support   | Versie 4.1.5 | nl        |
|----------------|-----------|----------|--------------|---------|--------------|-----------|-----------|--------------|-----------|
| <b>Enraken</b> | Afrekenen | Verkopen | Producten    | Dienste | en Kortinger | Rapporten | Verkopers | Online Klant | betalinge |
| ERGNL          | Korting   | sbonnen  | Cadeaukaarte | en      |              |           |           |              |           |

### Kortingsbon wijzigen

| Algemeen Korting                                                                                                    | Verspreiding Voorwaarden                                                                                                    |
|----------------------------------------------------------------------------------------------------|----------------------------------------------------------------------------------------------------|
| Naam * Beschrijving * Status * Einddatum geldigheid @ Geen einddatum (eeu O Vaste einddatum [] Deinddatum is relatief f [] Maand(e | Openingsactie 10% korting   Openingsactie 10% korting   Actief   wig geldig) t.o.v. de datum van uitgifte en)                                                                                                    |
| Kortingsbon                                                                                                    | Openingsactie 10% korting<br>Gebruik de variabele %KORTING.DETAILS% om de gegevens van de kortingsbon op te nemen in de mail.<br>Als u deze variabele niet gebruikt, zullen de gegevens worden opgenomen aan het einde van de mail. |
| Verstuur een testbericht                                                                                                    |                                                                                                    |

U kunt hier een bericht sturen naar een door u opgegeven ontvanger om te controleren of het bericht aan uw wensen voldoet.

Verstuur een testmail

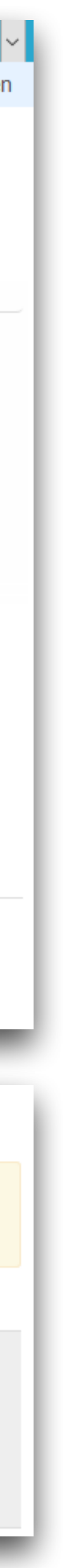

### Cadeaukaarten

Binnen de kassa is het mogelijk om cadeaukaarten aan te maken die je aan klanten kunt verkopen en die online verzilverd kunnen worden. Voor het aanmaken van cadeaukaarten ga je naar Kassa > Kortingen > Cadeaukaarten.

Ook is het mogelijk om een widget aan te maken voor de losse verkoop van cadeaukaarten, zoals we gezien hebben onder het hoofdstuk 'Losse producten verkopen'.

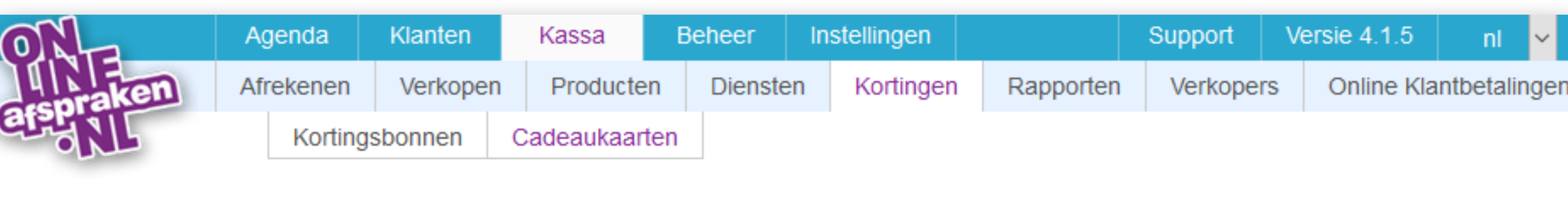

### Cadeaukaart toevoegen

| Naam cadeaukaart *                | Cadeaubon voor 2 personen |  |
|-----------------------------------|---------------------------|--|
| Waarde cadeaukaart                |                           |  |
| ○ Dit type cadeaukaart heeft geer | n vaste waarde            |  |
| Dit type cadeaukaart heeft een    | of meerdere vaste waardes |  |
| € 80,00                           |                           |  |
| Nog een waarde toevoegen          |                           |  |

### ○ Externe cadeaubon

Dit zijn cadeaubonnen die door anderen worden uitgegeven, zoals boekenbonnen, VVV-bonnen en kappersbonnen. Deze worden niet apart geregistreerd, maar kunnen wel worden ingeleverd en verkocht. Dit type kan niet door de consument gebruikt worden om online te betalen, omdat ze dus niet geregistreerd staan en het dus niet mogelijk is om de code te controleren.

### Self aangemaakte cadeaukaart

Dit zijn cadeaubonnen die door het bedrijf zelf worden uitgegeven. Deze worden per bon apart geregistreerd, d.w.z. er wordt een code voor gegenereerd. Hierdoor is het mogelijk dat de consument de bon online gebruikt om mee te betalen. Je kunt bij dit type ook denken aan kaarten die door anderen worden uitgegeven, maar waarvan de codes wel worden ingevoerd in het systeem.

Genereer een willekeurige code bij de uitgifte van een nieuwe cadeaubon

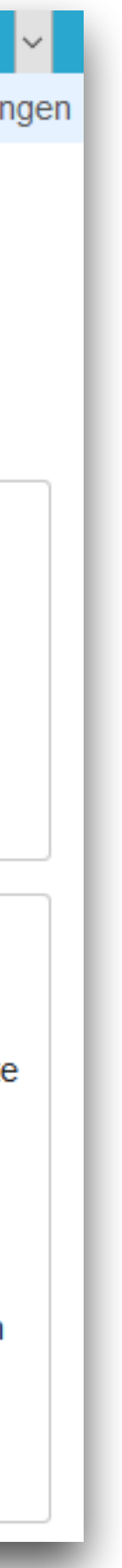

### Formulier aanpassen: Registratieformulier voor zakelijke klanten

Dit formulier wordt door uw klant ingevuld als hij zich aanmeldt vanuit zijn bedrijfsnaam. Als hij later opnieuw een afspraak maakt, hoeft hij dit formulier niet opnieuw in te vullen.

| Veld toevoegen     | Tonen voor:        | [Alle velden to | onen] |            |
|--------------------|--------------------|-----------------|-------|------------|
| 1 Bedrijfsnaam *   | Alle afspraaktypes |                 |       | ↓          |
| 2 Bedrijfsadres    | Alle afspraaktypes |                 | 2     | ↑↓         |
| 3 Postcode bedrijf | Alle afspraaktypes |                 | 2     | ↑↓         |
| 4 Plaats (bedrijf) | Alle afspraaktypes |                 | 2     | [↑↓        |
| 5 Naam *           | Alle afspraaktypes |                 |       | <b>↑</b> ↓ |
| 6 E-mail *         | Alle afspraaktypes |                 |       | 1          |

| Type klant       | ○ Particulier 	 Zakelijk |  |
|------------------|--------------------------|--|
| Bedrijfsgegevens |                          |  |
| Bedrijfsnaam *   |                          |  |
| Adres            |                          |  |
| Postcode         |                          |  |
| Plaats           |                          |  |
| Contactpersoon   |                          |  |
| Achternaam *     |                          |  |
| E-mail adres *   |                          |  |

# Speciale aanmeldformulieren bedrijven en/of particulieren

Als escape room heb je vaak te maken met zowel particuliere als zakelijke klanten. Activeer het klanttype via:

Instellingen > Formulieren > Klanttypes.

Voor het samenstellen van de formulieren ga je naar: Instellingen > Formulieren.

### Variaties per bericht

Standaard ontvangt elke klant een afspraakbevestiging per mail en indien ingesteld een afspraakherinnering. De berichten zijn geheel op te maken naar eigen wens. Indien je gebruik maakt van het Pro pakket is het tevens mogelijk om per kamer verschillende berichten op te maken.

Beheer > Standaard berichten > Tekst e-mailberichten.

### Variaties op het e-mail bericht

Dit berichttype heeft de mogelijkheid tot meerdere variaties. Je kunt op het afspraaktype formulier per afspraaktype instellen welke variatie gebruikt moet worden. Zo kun je per afspraaktype een andere herinneringsmail instellen.

| Template variatie   | Geldkluis ~ Variatie toevoegen Variatie verwijderen                                                                                                    |
|---------------------|----------------------------------------------------------------------------------------------------|
|                     | Je kunt op het afspraaktype formulier per afspraaktype een ander e-mail template uit bovenstaande lijst selecteren.                                                                                                    |
| Taal                | Nederlands ~<br>Standaardtekst laden                                                                                                    |
| Bericht onderwerp * | Herinnering aan uw afspraak                                                                                                    |
| Tekst e-mail        | X       Image: Constraint of the second of the second of th |
|                     | Je kunt voor de afspraak terecht op ons adres:<br>%BEDRIJF.ADRES%<br>%BEDRIJF.POSTCODE% %BEDRIJF.PLAATS%                                                                                                    |
| Opslaan Terug       |                                                                                                    |

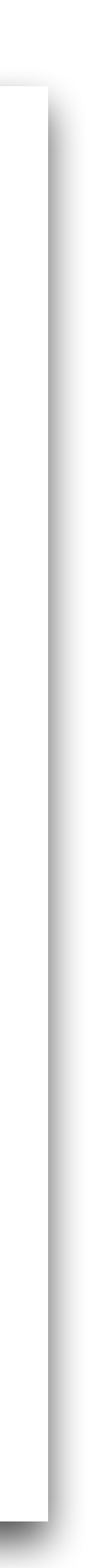

# Een aantal voorbeelden van huidige klanten

### Escaperoom Uden

| RESERVERE               | EN KAME               | RS           |          |              |          |          |          |          |          |          |          |
|-------------------------|-----------------------|--------------|----------|--------------|----------|----------|----------|----------|----------|----------|----------|
|                         |                       |              |          | 5 - 18 augus | tus 2019 |          |          |          |          | <b>•</b> | > >>     |
| ma di<br>5 6            | wo<br>7               | do vr<br>8 9 | za<br>10 | zo<br>11     | ma<br>12 | di<br>13 | wo<br>14 | do<br>15 | vr<br>16 | za<br>17 | zo<br>18 |
| Beschikbaarheioropforms | ഞ്ഞള് ര ബുൻട്ഡട്ട്2ഗ് | פו           |          |              |          |          |          |          |          |          |          |
|                         |                       |              |          |              |          |          |          |          |          |          |          |
| Alcatraz                | De Bank               | Rainbow Ro   | om       | Candy Sto    | re       | Нарру Н  | lolidays | The      | World    | The      | Farm     |
| 09:15                   | 09:15                 | -            | 9:15     | 09:15        |          | 09:      | 15       | 09       | :15      | 0        | 9:15     |
| 10:30                   | 10:30                 | 10           | 0:30     | 10:30        |          | 10:      | 30       | 10       | :30      | 10       | 0:30     |
| 11:45                   | 11:45                 | 1            | 1:45     | 11:45        |          | 11:      | 45       | 11       | :45      | 1        | 1:45     |
| 13:15                   | 13:15                 | 1:           | 3:15     | 13:15        |          | 13:      | 15       | 13       | :15      | 1:       | 3:15     |
| 14:30                   | 14:30                 | 14           | 4:30     | 14:30        |          | 14:      | 30       | 14       | :30      | 14       | 4:30     |
| 16:00                   | 16:00                 | 10           | 5:00     | 16:00        |          | 16:      | 00       | 16       | :00      | 1        | 6:00     |

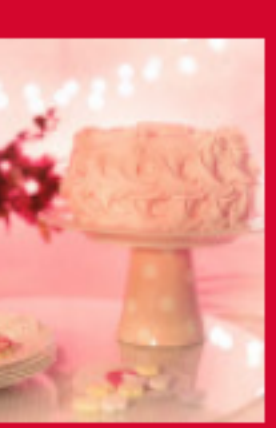

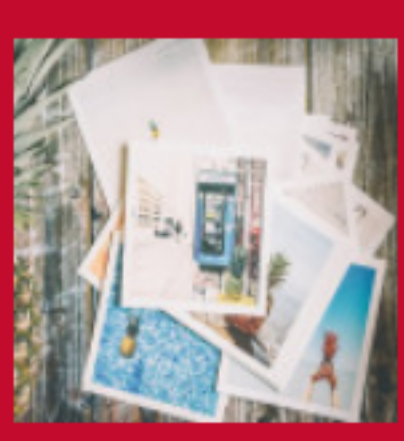

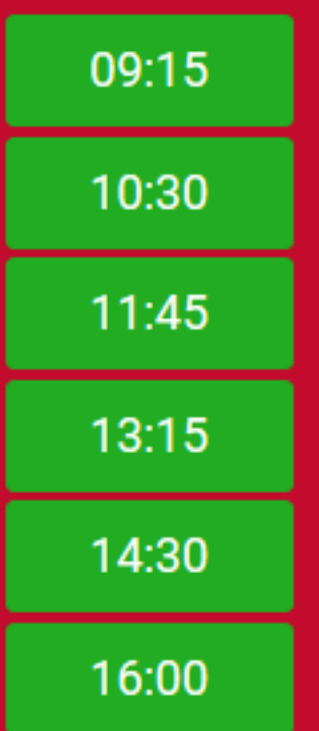

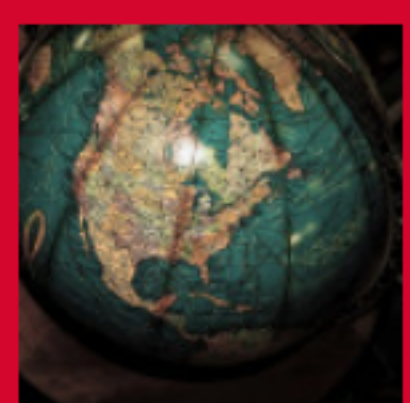

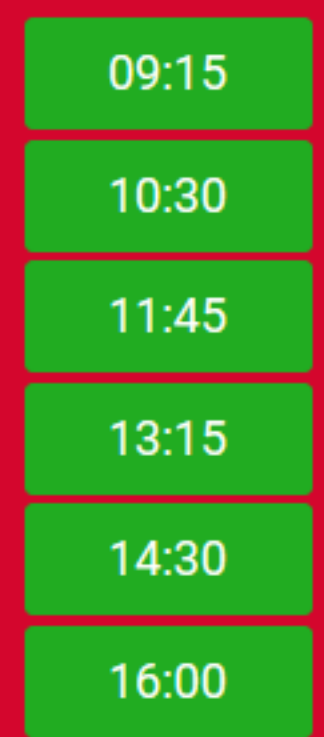

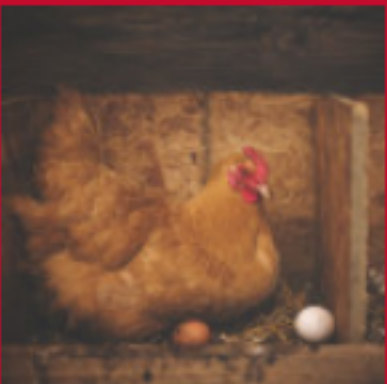

### **Escape Rooms**

|    |    |    |    | 5 - 18 | august | us 201 | .9 |    |    |    | •• | <  | > | •• |
|----|----|----|----|--------|--------|--------|----|----|----|----|----|----|---|----|
| ma | di | wo | do | vr     | za     | zo     | ma | di | wo | do | vr | za | , | zo |
| 5  | 6  | 7  | 8  | 9      | 10     | 11     | 12 | 13 | 14 | 15 | 16 | 17 |   | 18 |

Beschikbaarheid op dinsdag 6 augustus 2019

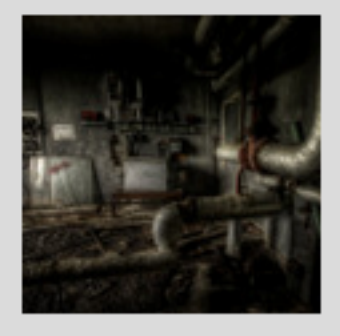

Boilerroom

| 10:20 |
|-------|
| 11:50 |
| 13:20 |
| 14:50 |
| 16:20 |
| 17:50 |
| 19:20 |
| 20:50 |
| 22:20 |

Je selectie

6 aug. 2019 Lab13 19:15

# Live Escape

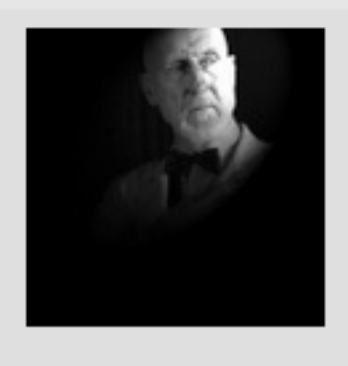

Lab13

| 10:15          |
|----------------|
| 11:45          |
| 13:15          |
| 14:45          |
| 16:15          |
| 17:45          |
| <b>√</b> 19:15 |
| 20:45          |
| 22:15          |
|                |

Aantal personen

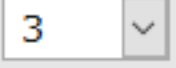

### The Safe House

The Safe House

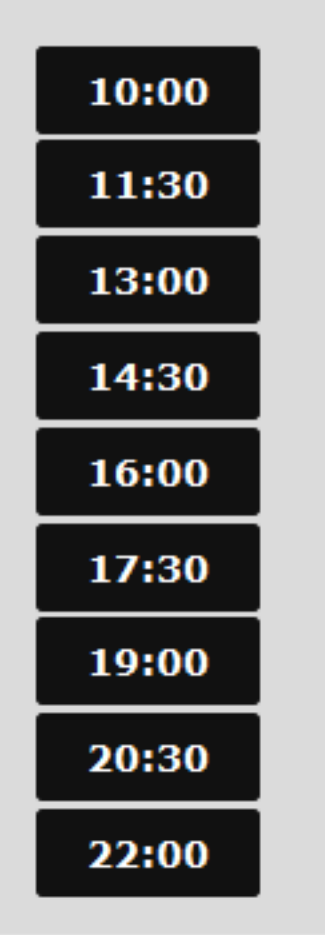

FAQ

Personen waarvan ons personeel het vermoeden heeft dat zij onder invioed zijn van drank of drugs krijgen absoluut geen toegang tot Live Escape, ongeacht of er gereserveerd is of zelfs vooruit betaald.

### ■ Wat Zijn De Prijzen?

Waar Zitten Jullie Precies? 

### 

Hoe Lang Van Te Voren Moeten We Er Zijn?

### Hoe Kan Ik Betalen?

Δ

Wat Als Ik Reserveer En Vervolgens Door Omstandigheden Moet Annuleren?

3 spelers

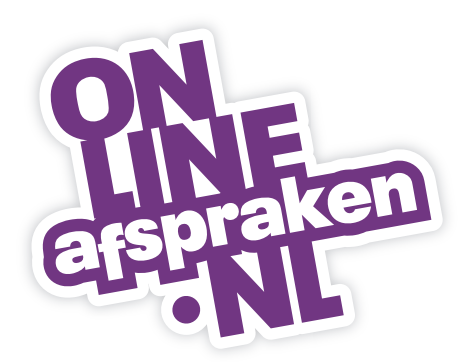

OnlineAfspraken.nl Savannahweg 8 3542 AW Utrecht

Verkoop/advies/support tel. 030-2412042 E. <u>info@onlineafspraken.nl</u> W. <u>www.onlineafspraken.nl</u>

KvK nr.: 34295008 BTW nr. NL8190.52.905.801 BIC: RABONL2U IBAN: NL33 RABO 0134 1465 81